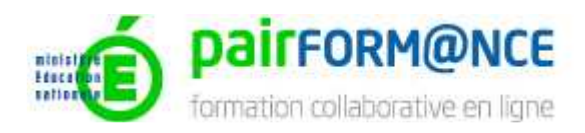

## Mode opératoire pour s'enregistrer sur la plate- forme Pairform@nce (plateforme de formation continue à distance)

## Accès aux parcours de formation :

- « Enseigner dans une démarche créative ; application : l'atelier créatif »
- « Enseigner dans une démarche expérimentale : application : l'atelier expérimental »

Attention : ces deux parcours sont liés à un autre dispositif d'accompagnement (Moodle) ; il vous faut par conséquent procéder à un double enregistrement (sur Pairform@nce, sur Moodle).

Accéder à la plateforme via l'adresse <u>www.pairformance.education.fr</u>

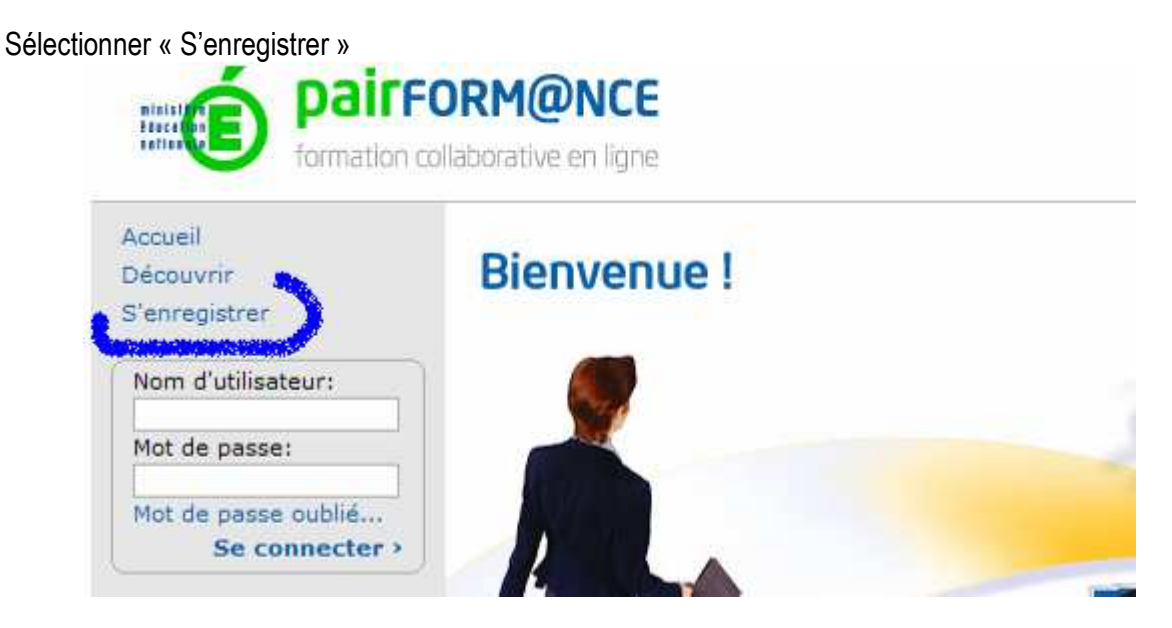

- > Vous accédez à l'écran suivant vous remplissez les champs
- vous sélectionnez votre académie,
- votre mél qui sera aussi le nom d'utilisateur pour accéder à la plateforme
- vous proposez un mot de passe

| Accueil                                                                                                    | L'enregistrement, é                                                                                                    | tape indispensable à l'u                                                         | tilisation de                                                                                | e la plateforme de                                    |
|----------------------------------------------------------------------------------------------------|----------------------------------------------------------------------------------------------------|----------------------------------------------------------------------------------|----------------------------------------------------------------------------------------------|-------------------------------------------------------|
| Découvrir                                                                                                    | formation                                                                                                    |                                                                                  |                                                                                              |                                                       |
| S'enregistrer                                                                                                    | Via l'enregistrement, vous                                                                                                    | obtenez la possibilité de consult<br>e formation et les contenus asso            | er l'intégralité d                                                                           | le l'offre pendant 4                                  |
| Nom d'utilisateur:                                                                                                    | Si un parcours vous intére                                                                                                    | sse et que vous souhaitez bénéfi<br>formateur pendant toute la durée             | icier de l'intégra                                                                           | alité de la formation                                 |
| Mot de passe:                                                                                                    | ressources, regroupement                                                                                                    | en présentiel) il vous faudra vo                                                 | ous inscrire sel                                                                             | on les procédures                                     |
| Mot de passe oublié                                                                                                    | Pour plus de précisions da                                                                                                    | ans la rubrique vous pouvez vous                                                 | reporter à la ru                                                                             | brique Contacter                                      |
| Se connecter >                                                                                                    | Vos données d'inscription                                                                                                    | seront enregistrées, avec l'accoi                                                | rd du ministère                                                                              | de l'éducation nationale,                             |
|                                                                                                    | dans le serveur qui héberg                                                                                                    | e ce dispositif. Ces données ne                                                  | seront pas tran                                                                              | ismises à aucun tiers.                                |
|                                                                                                    |                                                                                                    |                                                                                  |                                                                                              |                                                       |
| Actualités                                                                                                    | autres informations                                                                                                    |                                                                                  |                                                                                              |                                                       |
| Actualités<br>De nouveaux parcours                                                                                                    | autres informations                                                                                                    | uilles complétes la formulais                                                    | n al damana i                                                                                |                                                       |
| Actualités<br>De nouveaux parcours<br>Pairform@nce                                                                                                    | autres informations<br>Pour vous enregistrez v                                                                                             | euillez compléter le formulair                                                   | e ci-dessous :                                                                               |                                                       |
| Actualités<br>De nouveaux parcours<br>Pairform@nce<br>Réseau des<br>correspondants                                                                                                    | autres informations<br>Pour vous enregistrez v                                                                                             | euillez compléter le formulair                                                   | e ci-dessous :                                                                               |                                                       |
| Actualités<br>De nouveaux parcours<br>Pairform@nce<br>Réseau des<br>correspondants<br>académiques                                                                                                    | autres informations Pour vous enregistrez vo                                                                                               | euillez compléter le formulair                                                   | re ci-dessous :<br>*: académies a                                                            | ctuellement engagées                                  |
| Actualités<br>De nouveaux parcours<br>Pairform@nce<br>Réseau des<br>correspondants<br>académiques<br>RSS A découvrir >                                                                                                    | autres informations<br>Pour vous enregistrez vo                                                                                            | euillez compléter le formulair<br>Poitiers                                       | re ci-dessous :<br>* : académies a<br>dans le disp                                           | ctuellement engagées<br>ositif Pairform@nce           |
| Actualités<br>De nouveaux parcours<br>Pairform@nce<br>Réseau des<br>correspondants<br>académiques<br>RESS A découvrir >                                                                                                    | Autres informations<br>Pour vous enregistrez vo<br>Choisissez votre académie :<br>Mél (=Nom d'utilisateur) :                               | euillez compléter le formulair<br>Poitiers                                       | re ci-dessous :<br>*: académies a<br>dans le disp                                            | ctuellement engagées<br>ositif Pairform@nce           |
| Actualités<br>De nouveaux parcours<br>Pairform@nce<br>Réseau des<br>correspondants<br>académiques<br>ISSS A découvrir ><br>Formation                                                                                        | autres informations<br>Pour vous enregistrez vo<br>Choisissez votre académie :<br>Měl (=Nom d'utilisateur) :                               | euillez compléter le formulair<br>Poitiers                                       | re ci-dessous :<br>*: académies a<br>dans le disp                                            | ctuellement engagées<br>ostit Pairform@nce            |
| Actualités<br>De nouveaux parcours<br>Pairform@nce<br>Réseau des<br>correspondants<br>académiques<br>RESS A découvrir ><br>Formation<br>collaborative en<br>ligne dans le monde                                             | Autres informations<br>Pour vous enregistrez vo<br>Choisissez votre académie :<br>Mél (=Nom d'utilisateur) :<br>Prénom :                   | euillez compléter le formulair<br>Poitiers<br>jean.durand@ac-poitiers.fr<br>jean | e ci-dessous :<br>* : académies a<br>dans le disp                                            | ctuellement engagées<br>ositif Pairform@nce<br>durand |
| Actualités<br>De nouveaux parcours<br>Pairform@nce<br>Réseau des<br>correspondants<br>académiques<br>RSS A découvrir ><br>Formation<br>collaborative en<br>ligne dans le monde<br>Allemagne >                               | Autres informations<br>Pour vous enregistrez vo<br>Choisissez votre académie :<br>Mél (=Nom d'utilisateur) :<br>Prénom :                   | euillez compléter le formulair<br>Poitiers<br>jean.durand@ac-poitiers.fr<br>jean | e ci-dessous :<br>*: académies a<br>dans le disp<br>Nom :<br>Répétez votre                   | ctuellement engagées<br>ositif Pairform@nce           |
| Actualités<br>De nouveaux parcours<br>Pairform@nce<br>Réseau des<br>correspondants<br>académiques<br>A découvrir ><br>Formation<br>collaborative en<br>ligne dans le monde<br>Allemagne ><br>Angleterre >                   | Autres informations<br>Pour vous enregistrez vo<br>Choisissez votre académie :<br>Mél (=Nom d'utilisateur) :<br>Prénom :<br>Mot de passe : | euillez compléter le formulair<br>Poitiers<br>jean.durand@ac-poitiers.fr<br>jean | e ci-dessous :<br>*: académies a<br>dans le disp<br>Nom :<br>Répétez votre<br>mot de passe : | ctuellement engagées<br>ostit Pairform@nce<br>durand  |
| Actualités<br>De nouveaux parcours<br>Pairform@nce<br>Réseau des<br>correspondants<br>académiques<br>Poss A découvrir ><br>Formation<br>collaborative en<br>ligne dans le monde<br>Allemagne ><br>Angleterre ><br>Irlande > | autres informations<br>Pour vous enregistrez vo<br>Choisissez votre académie :<br>Mél (=Nom d'utilisateur) :<br>Prénom :<br>Mot de passe : | euillez compléter le formulair<br>Poitiers<br>jean.durand@ac-poitiers.fr<br>jean | * ; académies a<br>dans le disp<br>Nom :<br>Répétez votre<br>mot de passe :                  | ctuellement engagées<br>ositif Pairform@nce<br>durand |

Vous vous connectez à la plateforme <u>www.pairformance.education.fr</u> Vous saisissez

Nom utilisateur (qui sera votre adresse mail) votre mot de passe

Vous accédez à l'écran suivant et vous sélectionnez : envoyer le mail d'activation

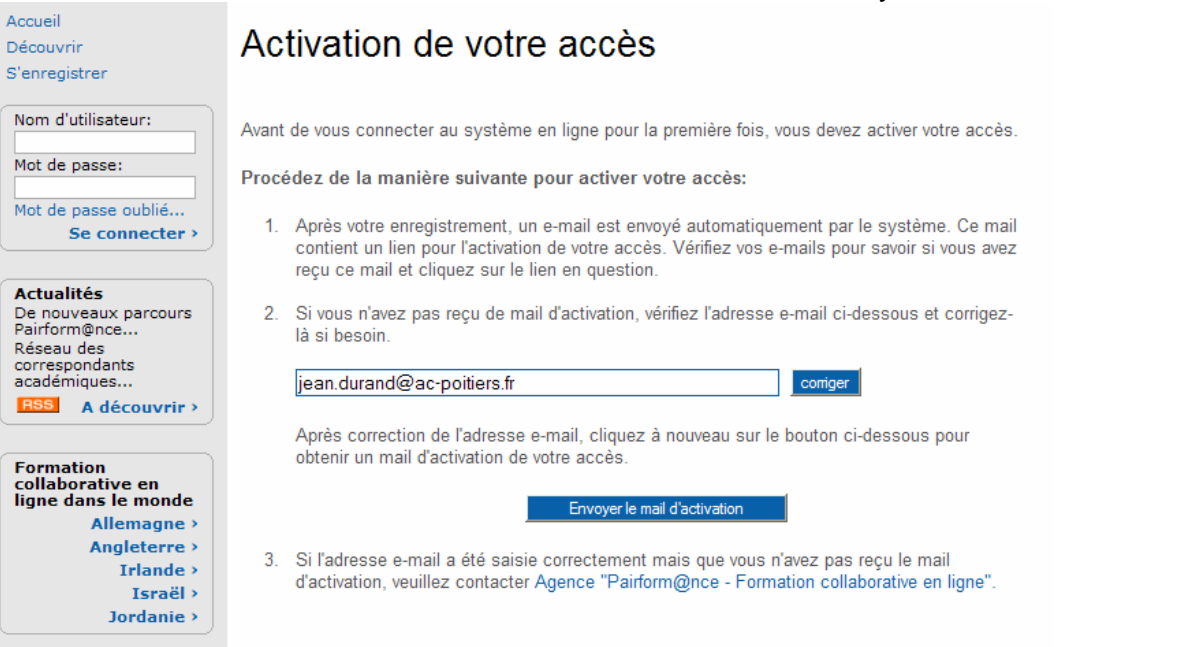

Allez sur votre messagerie et vous cliquez sur le lien pour activer l'accès qui renvoie sur la plateforme Pairform@nce

## Attention

La réception du mail peut prendre quelques minutes Le mail d'activation peut être identifié comme un spam

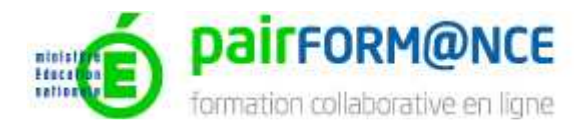

Bienvenue sur la plate-forme "Formation collaborative en ligne - Pairform@nce"

Votre enregistrement a été effectué avec succès.

Voici vos données d'accès :

Nom d'utilisateur : Mitter Mitter Mitte

Ils vous permettent de vous identifier sur la plate-forme http://www.pairformance.education.fr

Veuillez cliquer sur le lien suivant pour activer votre accès: http://pairformance.education.fr/index?s=123&key=5164308716674391

Conformément à la loi informatique et libertés du 6 janvier 1978, vous disposez d'un droit d'accès, de rectification et d'opposition relatif aux informations vous concernant.

Sincères salutations, Adminstrateur de Formation collaborative en ligne - Pairform@nce

Vous pouvez vous inscrire à nouveau sur la plateforme Pairformance avec vos identifiants et accéder à un ensemble de ressources

Pour accéder au parcours intitulé <u>« Enseigner dans une démarche créative</u> » ou « <u>Enseigner dans</u> <u>une démarche expérimentale</u> », cliquer dans le bandeau gauche de l'écran « Catalogue des parcours », puis <u>Domaine professionnel</u> (le parcours se trouve dans <u>Métiers de l'Alimentation et de</u> <u>Ia Restauration</u>).

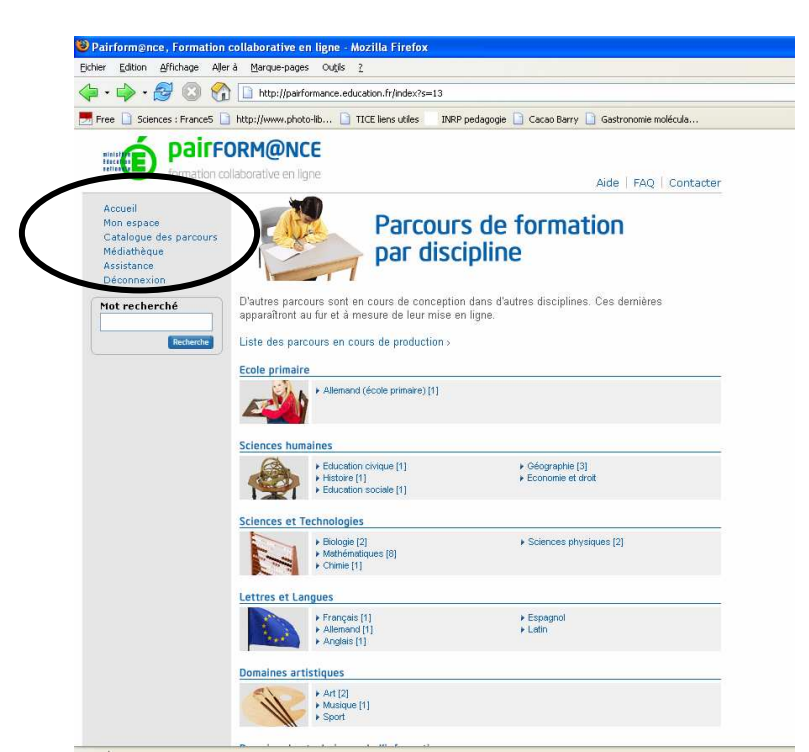

Il est recommandé de suivre chaque parcours dans son ensemble, et d'exprimer toutes les remarques nécessaires directement à : <u>denis.herrero@toulouse.iufm.fr</u>

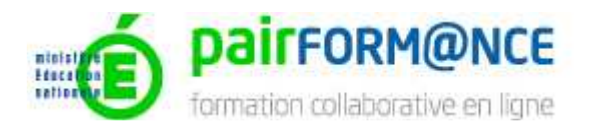

Vous verrez que le parcours propose un accès à un autre dispositif (Moodle), pour compléter et approfondir les connaissances sur les techniques de créativité.

En cliquant sur l'accès à Moodle, vous arrivez sur cette page :

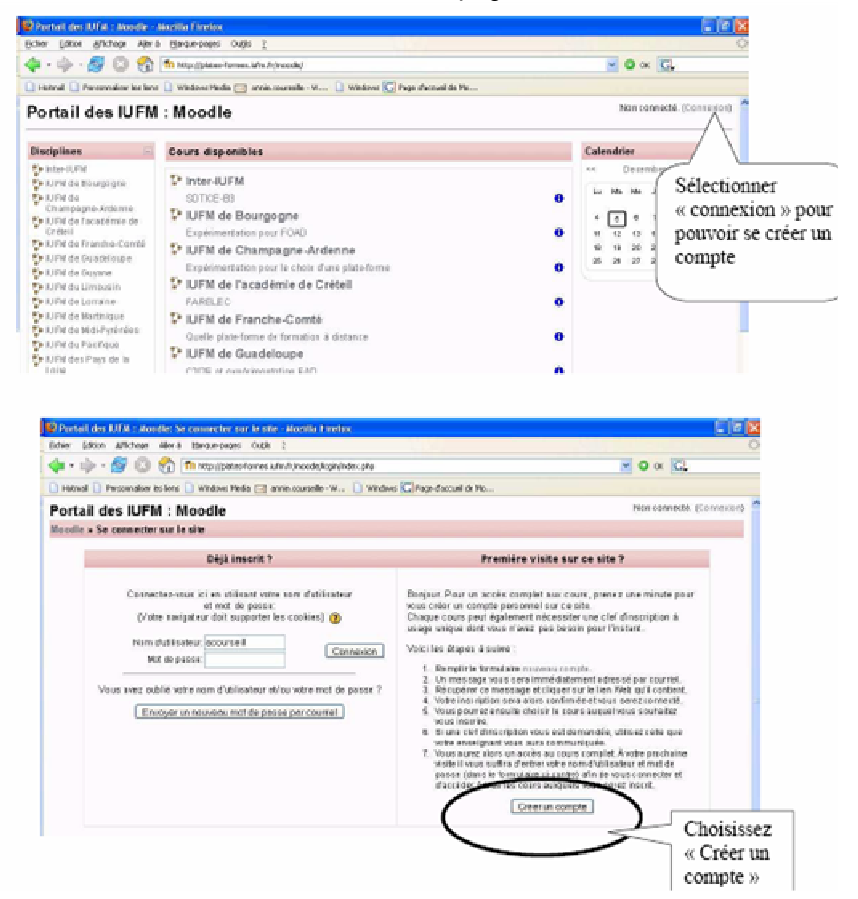

Vous devez remplir ensuite tous les champs demandés : nom d'utilisateur (exemple : dherrero), mot de passe (un conseil : utilisez le même que celui donné pour accéder à Pairform@nce), puis votre adresse de courriel, votre nom et adresse.

Cliquer enfin sur « Créer mon compte ».

Un mail est alors envoyé sur votre boite aux lettres afin que vous puissiez personnellement confirmer votre inscription à la plateforme.

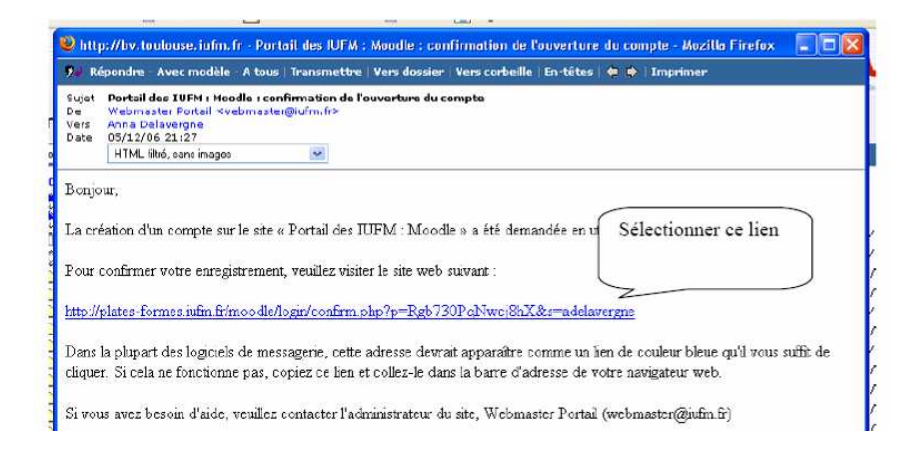

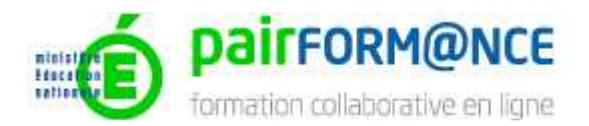

Vous êtes à présent inscrit sur Moodle. Pour accéder au module « Enseigner dans une démarche créative », il vous suffit de rejoindre Moodle (depuis Pairform@nce, ou directement à l'adresse suivante : <u>http://plates-formes.iufm.fr/moodle</u>), indiquer votre nom et mot de passe, puis cliquer sur « connexion ».

Vous accédez à la page suivante,

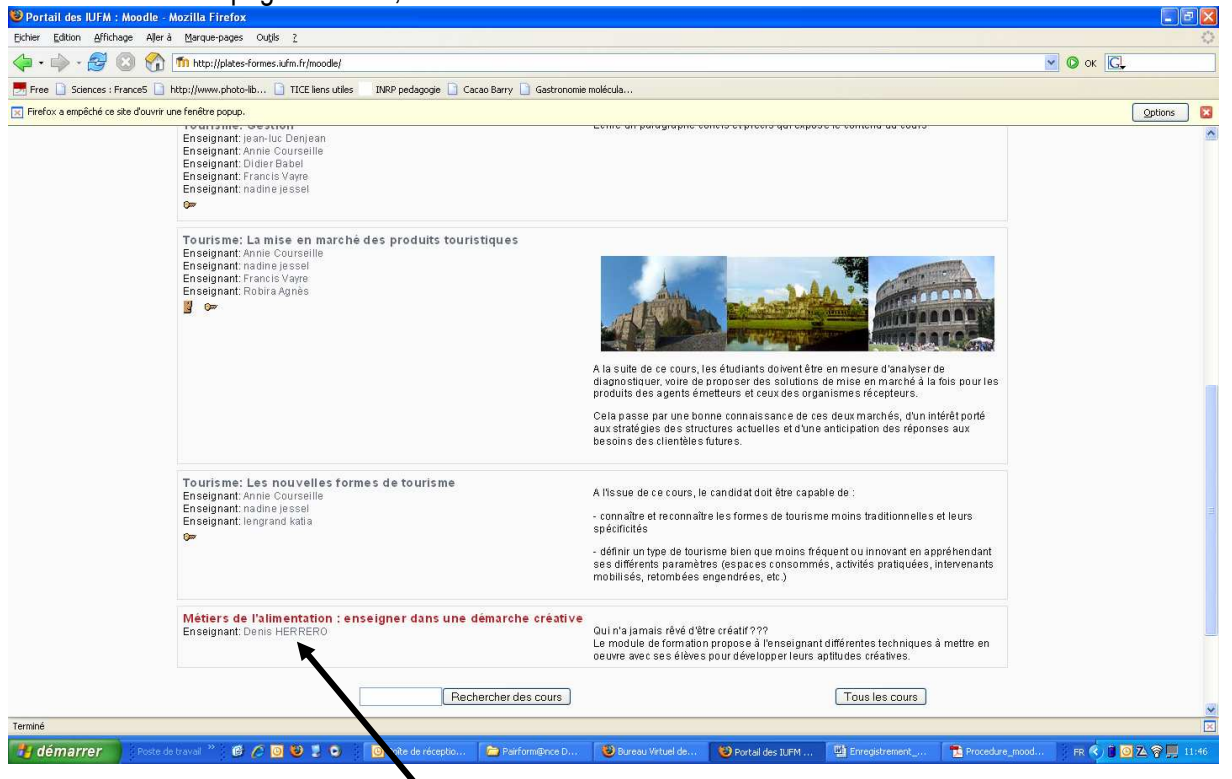

Il vous suffit de cliquer sur « <u>Métiers de l'alimentation : enseigner dans une démarche créative</u> » pour accéder au module. L'accès à ce module est libre.

Par contre, pour l'accès au module « <u>CCF</u> », le mot de passe est : « CCF ». De même, l'accès aux autres modules se fait par mot de passe : les modules accessibles au 10 avril 2008 sont :

- l'eau : mot de passe « EAU »
- la gélatine : mot de passe « GELATINE »

D'autres modules sont en cours de réalisation ...

Un forum est à votre disposition dans ce module : ne pas hésiter à l'utiliser ! Enfin, je me tiens à votre entière disposition si besoin : <u>denis.herrero@toulouse.iufm.fr</u>